## 投标保证金保险二维码操作流程

一、扫描二维码☞点击"继续投保"●点击"我已知晓";

二、逐个点击红色字体(投保须知、保险条款、免责条款) ☞阅读完毕后下滑到底部☞勾选白 色小框☞点击立即投保:

三、填写内容:(注意:填错有可能导致投标无效)

1、投保人:投标单位的信息,联系人为接收短信链接的经办人员;

2、**营业执照到期时间**:如止期为长期或无具体止期,止期选择 2099 年 12 月 31 日(日期修改 如手机填写可下翻,如电脑填写可直接键盘输入或使用 ALT+↑↓键);

3、被保险人:招标单位或招标文件指定的被保险人。企业信息可通过百度或信用中国查询(填 写企业全称后部分招标单位的信息如营业执照、成立日期等信息会自动显示):

4、保险金额:需缴纳投标保证金的金额;

5、招标项目:项目名称、地点和招标文件编号均按招标文件的内容完整填写,不能简写和缩写, 有多个标段的,每个标段需分别投保,项目名称处需注明具体标段。

6、保函格式:选择公司标准格式(默认无需修改);

7、招标项目类型:选择国企发包或其他(默认无需修改);

8、保险期间:保险起期为招标文件注明的开标日期,保险止期默认6个月(止期系统自动生成, 无需修改),日期修改方法参照第(2)条。

四、填写完毕后,请核对信息准确无误后点击"对公支付",支付完成后系统自动发送保单和发 票至投保人邮箱。

五、当投标保证金金额超过30万元时,系统会转入人工审核环节,审核通过后,支付链接会以 短信形式发送至投保联系人手机,投保人点击链接支付保费后,系统自动发送保单和发票至投 保人邮箱。